### Cómo notificar una transferencia entrante en una cuenta en Cayman Branch

A través de **Venecredit Office Banking** puede generar la notificación que debe enviarnos, ingresando los datos de la transferencia a realizar o recibir desde el banco ordenante, para abonar los fondos a la cuenta de su empresa en Cayman Branch, con mayor agilidad y confiabilidad.

¿Quiere saber cómo hacerlo? siga los pasos a continuación desde Venecredit Office Banking.

## PERFIL USUARIO ADMINISTRADOR Autorizar función

 Ingrese a Venecredit Office Banking y elija en el menú principal el módulo
 Control de Acceso > Mantenimiento de Usuarios. Al desplegarse la pantalla, pulse el botón Opciones de la columna de Operaciones.

| VENEZ<br>DE CR                | ZOLANO<br>EDITO                 |                |                             |                      |                         |                |                        | V        | enecredit/<br>Office Banl | ¢<br>king                    |
|-------------------------------|---------------------------------|----------------|-----------------------------|----------------------|-------------------------|----------------|------------------------|----------|---------------------------|------------------------------|
| Control de Acceso             |                                 | -              | Outline Consultant Mite     | Onlines in Described | Martin                  | Dece Mini DVD  | 0                      | N/ Press | Ditta Garage              |                              |
| Antenimiento de Oscanos       | de Usuarios                     | Firmas         | Depositos Corporativos vieb | Opciones de Segundad | Monto Limite en Cuentas | Pago Movil BVC | Operaciones inmediatas | v. Pagos | Debito Corporativa        |                              |
| Cód. de Grupo:                |                                 |                | Nombre del G                | Brupo:               |                         |                |                        |          |                           |                              |
|                               |                                 |                |                             |                      |                         |                |                        |          | Busca                     | r.                           |
| Código                        |                                 | Nombres        | 5                           | Apellidos            |                         | Teléfono       | Estatus                | 88       | liminar                   | Operaciones                  |
|                               |                                 |                |                             |                      |                         |                | Activo                 |          | ×                         | Opciones                     |
| Mostrando del 1 al 1 de un to | tal de 1 Registros (Filtro desi | de 107 total d | e registros)                |                      |                         |                |                        |          | Prin                      | nero Anterior 1 Próximo Últi |

2 Seguidamente, el sistema mostrará la pantalla de Funciones, en la cual deberá presionar la opción **Cuentas y Autorizaciones**. Al desplegarse la lista, elija la Cuenta en Cayman a la que desea otorgar la función y pulse el botón **Autorizaciones**.

| Control de Acceso         |                          |               |                               |                       |                         |                |                        |          |                                   |
|---------------------------|--------------------------|---------------|-------------------------------|-----------------------|-------------------------|----------------|------------------------|----------|-----------------------------------|
| Mantenimiento de Usuarios | Niveles de Autorización  | Firmas        | Depósitos Corporativos Web    | Opciones de Seguridad | Monto Límite en Cuentas | Pago Móvil BVC | Operaciones Inmediatas | V. Pagos | Débito Corporativa                |
| 😭 > Mantenimiento         | de Usuarios 〉 Cuenta     | is y Autoriz  | zaciones                      |                       |                         |                |                        |          |                                   |
| Cód. de Grupo:            |                          |               | Nombre del                    | Grupo:                |                         |                |                        |          |                                   |
| Cód. Usuario:             |                          |               | Nombre de Usu                 | ario:                 |                         |                |                        |          |                                   |
| Funciones General         | es Cuentas y Auton       | zaciones      | Transferencias Fideico        | miso                  |                         |                |                        |          |                                   |
|                           |                          |               |                               |                       |                         |                |                        |          | Buscar:                           |
| Nro. de Cuenta            |                          |               | Titular                       |                       |                         |                | Asociadas              | i        | Autorizaciones                    |
|                           | 00810                    |               |                               |                       |                         |                |                        |          | Autorizaciones                    |
| Mostrando del 1           | al 1 de un total de 1 Re | egistros (Fil | ltro desde 304 total de regis | stros)                |                         |                |                        |          | Primero Anterior 1 Próximo Último |
|                           |                          |               |                               |                       | Regresar Guardar        |                |                        |          |                                   |

3 En la siguiente pantalla, ubique la opción **Carga de Información Saliente / Operaciones Entrantes Cayman**, marque el recuadro "Asociar" para autorizar la función y pulse **Guardar**.

| Control de Acceso             |                                  |                   |                            |                       |                            |                 |                        |          |                    |                                |
|-------------------------------|----------------------------------|-------------------|----------------------------|-----------------------|----------------------------|-----------------|------------------------|----------|--------------------|--------------------------------|
| Mantenimiento de Usuarios     | Niveles de Autorización          | Firmas            | Depósitos Corporativos Web | Opciones de Seguridad | Monto Límite en Cuentas    | Pago Móvil BVC  | Operaciones Inmediatas | V. Pagos | Débito Corporativa |                                |
| 👩 👌 Mantenimiente             | o de Usuarios 〉 Cuenta           | as y Autoriz      | aciones ) Funciones a Ai   | utorizar              |                            |                 |                        |          |                    |                                |
| Cód. de Grupo:                |                                  |                   | Nombre del                 | Grupo:                |                            |                 |                        |          |                    |                                |
| Cód. Usuario:                 |                                  | Nombre de         | Usuario:                   |                       |                            |                 | Número de cue          | nta:     |                    |                                |
|                               |                                  |                   |                            |                       |                            |                 |                        |          |                    |                                |
|                               |                                  |                   |                            |                       |                            |                 |                        |          | Busc               | ar:                            |
| Cod. Función                  | Funciones                        |                   |                            |                       |                            |                 |                        |          |                    | Asociar Todas 📕                |
| CD0002                        |                                  |                   |                            | CARGA DE INFORMACIO   | IN SALIENTE/OPERACIONES EN | ITRANTES CAYMAN |                        |          |                    | 2                              |
| Mostrando del 1 al 1 de un to | tal de 1 Registros (Filtro desde | e 21 total de reg | istros)                    |                       |                            |                 |                        |          | Pri                | mero Anterior 1 Próximo Último |
|                               |                                  |                   |                            | R                     | egresar Guardar            |                 |                        |          |                    |                                |

PERFIL USUARIO AUTORIZADO Carga de Información

1 Ingrese a Venecredit Office Banking y en el menú principal, diríjase al módulo Cayman Branch > Transferencias Entrantes > Cargar Información.

| Consultas    | Transfe                                                      | erencias                 | Servicios de Pago        | Fideicomiso    |                   | Cayman Branch              | Cobranzas            | Divisas |  |  |  |
|--------------|--------------------------------------------------------------|--------------------------|--------------------------|----------------|-------------------|----------------------------|----------------------|---------|--|--|--|
| Consulta     | Entre sus Cuentas Cayman                                     | Transferencias Entrantes | Transferencias Salientes | Pago de Nómina | Ordenes de Entreg | a Consignación de Efectivo | Adm. Tarjetas Cayman |         |  |  |  |
| <b>#</b> > 0 | A > Cayman Branch > Transferencias entrantes (Payment Order) |                          |                          |                |                   |                            |                      |         |  |  |  |
| Cód. de Grup | 2.                                                           |                          | Nombre del Grupo:        |                |                   |                            |                      |         |  |  |  |
|              |                                                              |                          |                          |                |                   |                            |                      |         |  |  |  |
| Datos d      | el beneficiario                                              |                          |                          |                |                   |                            |                      |         |  |  |  |
| Nro. Cue     | nta: :                                                       | Seleccione               | ~                        |                | Nombre:           |                            |                      |         |  |  |  |
| RIF:         |                                                              |                          |                          |                |                   |                            |                      |         |  |  |  |
| 🗌 Mar        | que si el beneficiario y ordenante son ig                    | uales                    |                          |                |                   |                            |                      |         |  |  |  |

2 Al elegir esta función el sistema mostrará la pantalla de "Transferencias entrantes (Payment Order)", donde deberá completar los datos solicitados en cada sección. En la siguiente página se explican los detalles para realizar la carga de información.

| onsulta Entre sus Cuen                              | Iransteren             | icias                       | Servicios de Pago                 | Fideicomiso                | Ca                                  | yman Branch                    | Cobranzas Di                                  | ivisas                          |
|-----------------------------------------------------|------------------------|-----------------------------|-----------------------------------|----------------------------|-------------------------------------|--------------------------------|-----------------------------------------------|---------------------------------|
|                                                     | itas Cayman 1          | Transferencias Entrantes    | Transferencias Salientes          | Pago de Nómina             | Ordenes de Entrega                  | Consignación de Efectivo       | Adm. Tarjetas Cayman                          |                                 |
| 😭 Cayman Branch                                     | >Transferenci          | as entrantes (Payme         | nt Order)                         |                            |                                     |                                |                                               |                                 |
| I. de Grupo:                                        |                        |                             | Nombre del Grupo:                 |                            |                                     |                                |                                               |                                 |
|                                                     |                        |                             |                                   |                            |                                     |                                |                                               |                                 |
| Datos del beneficiario                              |                        |                             |                                   |                            |                                     |                                |                                               |                                 |
| Nro. Cuenta: :                                      |                        | Seleccione                  | ×                                 |                            | Nombre:                             |                                |                                               |                                 |
| RIF:                                                |                        |                             |                                   |                            |                                     |                                |                                               |                                 |
| Marque si el beneficiario y                         | r ordenante son iguale | 15                          |                                   |                            |                                     |                                |                                               |                                 |
| Datos del ordenante                                 |                        |                             |                                   |                            |                                     |                                |                                               |                                 |
| Nro. Identificación personal:                       |                        | V 🗸 Por favor int           | roduzca una identificacion valida |                            | Dirección registrada en             | cuenta del ordenante:          | Por favor introduzca una direccion valida     |                                 |
| Primer nombre:                                      |                        |                             |                                   |                            | Segundo nombre:                     |                                |                                               |                                 |
| Primer apellido:                                    |                        |                             |                                   |                            | Segundo apellido:                   |                                |                                               |                                 |
| Actividad economica:                                |                        | Seleccione                  |                                   | ~                          | Pais de residencia:                 |                                | Seleccione v                                  |                                 |
| Relacion con el beneficiario;                       |                        | Seleccione                  | v                                 |                            | Fecha de nacimiento:                |                                |                                               |                                 |
| 🔲 Marque para incluir en la li                      | ista de favoritos      |                             |                                   |                            |                                     |                                |                                               |                                 |
| Datos de la operación                               |                        |                             |                                   |                            |                                     |                                |                                               |                                 |
| Monto de la operación:                              |                        |                             |                                   |                            | Banco ordenante:                    |                                | Seleccione                                    |                                 |
| País banco ordenante:                               |                        |                             |                                   |                            | Motivo de la operación:             |                                | Seleccione                                    |                                 |
| Origen de los fondos:                               |                        | Seleccione                  | ~                                 |                            |                                     |                                |                                               |                                 |
| stimado cliente, su solicituo<br>le la transacción. | d estará sujeta a re   | evisión por parte del Banco | . Una vez confirmemos su solio    | citud, deberå volver a ing | resar para obtener las ir<br>ncluir | nstrucciones de transferencia: | s entrantes y confirmar el envio de los fondo | s, cargando la referencia y fec |
|                                                     |                        |                             |                                   | Fa                         | ivoritos                            |                                |                                               |                                 |
| Ordenante                                           |                        |                             | CURIF                             | Fa                         | ivoritos<br>Banco                   |                                |                                               | Eliminar                        |

PERFIL USUARIO AUTORIZADO Carga de Información

**a** Datos del beneficiario: en esta sección solo debe seleccionar el Nº de cuenta en Cayman donde la empresa recibirá los fondos y marcar si el beneficiario y el ordenante de la transferencia es el mismo; de ser así, de forma automática el sistema completará los "Datos del ordenante". De lo contrario, deberá llenar la siguiente sección.

| Datos del beneficiario                            |              |         |  |
|---------------------------------------------------|--------------|---------|--|
| Nro. Cuenta: :                                    | Seleccione v | Nombre: |  |
| RIF:                                              |              |         |  |
| Marque si el beneficiario y ordenante son iguales |              |         |  |

**b** Datos del ordenante: complete la información de la persona ordenante de la transferencia. En caso de ser jurídica, al momento de elegir la opción "J" se desplegarán otros campos requeridos para los datos de la empresa.

En el campo de la dirección, es importante que coloque la dirección que la persona ordenante tiene registrada en el Banco Ordenante (esta puede ser distinta a la dirección de residencia).

Si el ordenante realiza transferencias a su cuenta de forma frecuente, puede marcarlo como Favorito para que sus datos queden registrados y se incluya en su lista de Favoritos. Siempre lo podrá eliminar pulsando el ícono respectivo.

| Datos del ordenante                          |                                                    |   |                                               |                                           |
|----------------------------------------------|----------------------------------------------------|---|-----------------------------------------------|-------------------------------------------|
| Nro. Identificación personal:                | V v Por favor introduzca una identificacion valida |   | Dirección registrada en cuenta del ordenante: | Por favor introduzca una direccion valida |
| Primer nombre:                               |                                                    |   | Segundo nombre:                               |                                           |
| Primer apellido:                             |                                                    |   | Segundo apellido:                             |                                           |
| Actividad economica:                         | Seleccione                                         | ~ | Pais de residencia:                           | Seleccione 🗸                              |
| Relacion con el beneficiario:                | Seleccione v                                       |   | Fecha de nacimiento:                          |                                           |
| Marque para incluir en la lista de favoritos |                                                    |   |                                               |                                           |

C Datos de la operación: llene los campos correspondientes y lea los Términos y Condiciones aplicables a su solicitud. Para finalizar, pulse el botón "Incluir".

Seguidamente, el sistema envía la solicitud para la verificación de los fondos y vía correo electrónico recibirá el estatus y confirmación de su solicitud.

| Datos de la operación                                                                                                    |                                                                                                    |                                                                                                    |                                                                                                    |                                                                                                    |                                                                                                    |
|----------------------------------------------------------------------------------------------------|----------------------------------------------------------------------------------------------------|----------------------------------------------------------------------------------------------------|----------------------------------------------------------------------------------------------------|----------------------------------------------------------------------------------------------------|----------------------------------------------------------------------------------------------------|
| Monto de la operación:                                                                                                    |                                                                                                    |                                                                                                    | Banco ordenante:                                                                                                    | Seleccione                                                                                                    | <b>v</b>                                                                                                    |
| País banco ordenante:                                                                                                    |                                                                                                    |                                                                                                    | Motivo de la operación:                                                                                                    | Seleccione                                                                                                    | ×                                                                                                    |
| Origen de los fondos:                                                                                                    | Seleccione                                                                                                    | ~                                                                                                    |                                                                                                    |                                                                                                    |                                                                                                    |
| de la transacción.                                                                                                    | a a ronning por parte del Bulleon olla re                                                                                                    | z commonos ou Sonordu, ucubru i                                                                                                    |                                                                                                    |                                                                                                    | , varganao na rovoronomia y nobila                                                                                                    |
| Ordenante                                                                                                    |                                                                                                    | CIDIE                                                                                                    | Banco                                                                                                    |                                                                                                    | Fliminar                                                                                                    |
| SCHLUMBERGER VENEZUELA S A                                                                                                    |                                                                                                    | J3297810                                                                                                    | FIELDPOINT PRIVATE BANK & TRUST                                                                                                    |                                                                                                    | ×                                                                                                    |
|                                                                                                    |                                                                                                    |                                                                                                    |                                                                                                    |                                                                                                    |                                                                                                    |
| El Banco se reserva el deracho de solicitar inforn<br>as well as the approval of the transfer. Declaro t<br>actividad econômica. Así mamo, declaro conoce<br>ricetilo, S.A. Banco Universal de otar esponsas<br>l'hereby declare under cath that the funds that a<br>the current regulations against Minory Launderin<br>error or omesion on my part, in connection with i | mación y documentación adicional aobre las op<br>ajo fe de juramento que, los fondos que sean<br>r las normalivas vigentes contra la Legitimación<br>de deponden error u omación em parte<br>el deponden error u omación em parte<br>a da Torroriam Francing, autabilide de tite o<br>he data provided, and i authorize any charge t | eraciones, cuando así lo considere: así cor<br>depositados y/o reitrados de mi cuenta con<br>n de Capitales y el Financiamiento al Terrorio<br>en los datos suministrados y los autorizo a<br>nu with Venezolano de Crédito, Banco Univ<br>ountry's legal regime. Lastity, i hereby decla<br>o my account for expenses and fees that a | no la aprobación o no de la transferencia/The Bank reserve<br>el Venezolano de Crédio, Banco Universal Cayman Branch<br>mo, establecidas en el ordenamiento jurídico vigente. Por ú<br>deblar mi cuenta por el lennot de los gastos o comisiones<br>real Cayman Branch are erginaled from RC asources, and<br>e that the information heren provided is true and sufficient,<br>ny error or omission may cause. | s the right to request additional information and documentation on any<br>tenen fluence procedencia licita, producto de mi patrimonio e anyres<br>itmo, decision que la información antes mencionada es execta y suficie<br>use elle entro publicar generar:<br>as result of my net viorth and the income derived from my economic a<br>hence, i release Venezolano de Crédito, Banco Universial (Cayman Br | operation, when it deems necessary;<br>os provenientes del desempeño de mi<br>nte, por tanto libero al Venezolano de<br>ztivity, Furthermore, I declare to know<br>anch) from all responsibility for any |

En lo sucesivo, al momento de realizar una Solicitud de Transferencia Entrante si la persona ordenante de la operación está registrada en su lista de Favoritos, diríjase primero al submenú **Favoritos** y haga clic sobre su nombre, para que el sistema carque automáticamente sus datos y solo tengas que ingresar: monto, motivo y origen de los fondos, en la sección de datos de la operación.

# PERFIL USUARIO AUTORIZADO Confirmar Operación

 Al aprobarse su solicitud de Transferencia Entrante, el Banco inmediatamente le notificará a su correo electrónico para que pueda continuar con la operación. Para ello, ingrese nuevamente a Venecredit Office Banking y elija: Cayman Branch > Transferencias Entrantes > Confirmar Operación.

En la pantalla que se despliega podrá ver el estatus de su solicitud y obtener el archivo con la instrucción de la transferencia, haciendo clic sobre el ícono PDF.

Estas instrucciones debe suministrarlas a la persona ordenante, de manera que pueda enviar los fondos con los datos que se indican en el PDF (ver ejemplo). En caso que sea el mismo ordenante y beneficiario de la transferencia, igual debe seguir las instrucciones para el envío de los fondos.

|               | VENEZOLAN<br>DE CREDITO             | )<br>10                  |                          |                |                    |                          | Ver<br>Off           | necredit<br>Tice Banking | ¢             |
|---------------|-------------------------------------|--------------------------|--------------------------|----------------|--------------------|--------------------------|----------------------|--------------------------|---------------|
| Consultas     | Transf                              | erencias                 | Servicios de Pago        | Fideicomiso    |                    | Cayman Branch            | Cobranzas            | Divisas                  |               |
| Consulta      | Entre sus Cuentas Cayman            | Transferencias Entrantes | Transferencias Salientes | Pago de Nómina | Ordenes de Entrega | Consignación de Efectivo | Adm. Tarjetas Cayman |                          |               |
| 🚔 Bier        | ivenido                             |                          |                          |                |                    |                          |                      |                          |               |
| Cód. de Grupo |                                     |                          | Nombre del Grupo:        |                |                    |                          |                      |                          |               |
|               |                                     |                          |                          |                |                    |                          |                      | Buscar.                  |               |
| Ordenan       | te                                  |                          | Banco                    | Fecha          | Monto              | Estatus                  | Intrucciones         | Acción                   |               |
|               |                                     |                          |                          |                |                    |                          |                      | Confirmar                |               |
| Mostrando     | del 1 al 1 de un total de 1 Registr | os                       |                          |                |                    |                          |                      | Primero Anterior 1 Pi    | róximo Último |
|               |                                     |                          |                          |                |                    |                          |                      |                          |               |
|               |                                     |                          |                          | Imprimir       | Guardar Regre      | sar                      |                      |                          |               |

2. Una vez que el ordenante haya realizado el envío de los fondos desde su banco, debe notificárselo a la brevedad. En ese momento, ingrese de nuevo a la misma pantalla **Confirmar Operación** y presione el botón "Confirmar" del ordenante. En la ventana emergente que aparece, coloque el N° de referencia y la fecha de la transferencia entrante indicada por el ordenante. Para finalizar, pulse "Aceptar".

|                | VENEZOLAN<br>DE CREDITO                | 0                        |             | Thereon          |                     |                     |                          |                    | Venecre<br>Office E | edit<br>Banking        | ¢            |
|----------------|----------------------------------------|--------------------------|-------------|------------------|---------------------|---------------------|--------------------------|--------------------|---------------------|------------------------|--------------|
| Consultas      | Transfe                                | rencias                  | Servicios ( | de Pago          | Fideicomiso         |                     | Cayman Branch            | Cobranzas          |                     | Divisas                |              |
| Consulta       | Entre sus Cuentas Cayman               | Transferencias Entrantes | Transfer    | encias Salientes | Pago de Nómina      | Ordenes de Entrega  | Consignación de Efectivo | Adm. Tarjetas Caym | ian                 |                        |              |
| 😭 🤇            |                                        | Operación Entrantes (    | Payment (   |                  |                     |                     |                          |                    |                     |                        |              |
| Cód. de Grupo: |                                        |                          | Nor         | nbre del Grupo.  |                     |                     |                          |                    |                     |                        |              |
|                |                                        |                          |             |                  |                     |                     |                          |                    |                     | Buscar                 |              |
| Ordenant       | 8                                      |                          | Валсо       | Confirmar        | Operación           |                     |                          | Intrucciones       | 4                   | Acción                 |              |
|                |                                        |                          |             |                  | Por favo            | r ingrese los datos |                          | 1                  |                     | Confirmar              |              |
| Mostrando      | del 1 al 1 de un total de 1 Registro   | S                        |             |                  | Referencia<br>Fecha |                     |                          |                    |                     | Primero Anterior 1 Pri | 5ximo Ültimo |
| Venezolano     | de Crédito, S.A. Banco Universal - Ven | ecredit Office Banking   |             |                  | Acepta              | r Cancelar          |                          |                    |                     |                        |              |

Al confirmarse la recepción de dichos fondos, el sistema realizará de forma automática el abono correspondiente en su cuenta en Cayman Branch.

**Nota**: Recuerde enviar el comprobante de su operación al correo caymanbranch@venezolano.com

## PERFIL USUARIO AUTORIZADO Consulta Histórica

- 1. Ingrese a Venecredit Office Banking y elija: **Cayman Branch** > **Transferencias** > **Entrantes**. Luego, presione la función de **Consulta Histórica** del submenú. En la pantalla que se despliega podrá visualizar la lista de operaciones de transferencias entrantes realizadas.
- 2. Elija una operación en específico si desea consultar el detalle.

|               | VENEZOLAN<br>DE CREDITO             | 00                       |                          |                  |                    |               |             |                    | Venecredit<br>Office Bankir | ¢<br>ng                   |
|---------------|-------------------------------------|--------------------------|--------------------------|------------------|--------------------|---------------|-------------|--------------------|-----------------------------|---------------------------|
| Consultas     | Transf                              | ferencias                | Servicios de Pago        | Fideicomiso      |                    | Cayman Branch |             | Cobranzas          | Divisas                     |                           |
| Consulta      | Entre sus Cuentas Cayman            | Transferencias Salientes | Transferencias Entrantes | Pago de Nómina ( | Irdenes de Entrega | Consignación  | de Efectivo | Adm. Tarjetas Caym | nan                         |                           |
| 🐴 👌 C         | ayman Branch >Transfere             | ncias Entrantes >Consu   | lta Histórica            |                  |                    |               |             |                    |                             |                           |
| Cód. de Grupo | 1                                   |                          | Nombre del Grupo:        |                  |                    |               |             |                    |                             |                           |
|               |                                     |                          |                          |                  |                    |               |             |                    |                             |                           |
|               |                                     |                          |                          |                  |                    |               |             |                    | Buscar                      |                           |
| Ordenan       | te                                  |                          | Banco                    |                  | Fecha              |               | Monto       | Estatus            | Referen                     | ncia                      |
|               |                                     |                          |                          |                  |                    |               |             |                    |                             |                           |
| Mostrando     | del 1 al 1 de un total de 1 Registi | ros                      |                          |                  |                    |               |             |                    | Primero A                   | Anterior 1 Próximo Último |
|               |                                     |                          |                          | Imprimir Gu      | ardar Regre        | sar           |             |                    |                             |                           |

3. El sistema mostrará el detalle de la operación para su verificación. De requerir imprimir el comprobante, haga clic en el botón "Imprimir".

#### Importante:

- La notificación de las transferencias entrantes forma parte de las normativas de la política "Conozca su Cliente".
  Por esta razón, es necesario que nos informe previamente la operación a realizar mediante la solicitud en línea, para realizar la verificación de los fondos, la cual requiere un máximo de tres días para la notificación de su aprobación.
- Una vez que el Banco aprueba la solicitud, dispone de 10 días hábiles para realizar el envío de los fondos y cargar el Nº de referencia y fecha de la transferencia.
- El formulario de Transferencias Entrantes o "Payment Order" está disponible para hacer las notificaciones en línea, las 24 horas del día, desde el lugar donde se encuentre.
- Si tiene alguna duda, puede comunicarte con nosotros a través del correo electrónico caymanbranch@venezolano.com o con su Ejecutivo de Cuenta u Oficina Comercial más cercana.